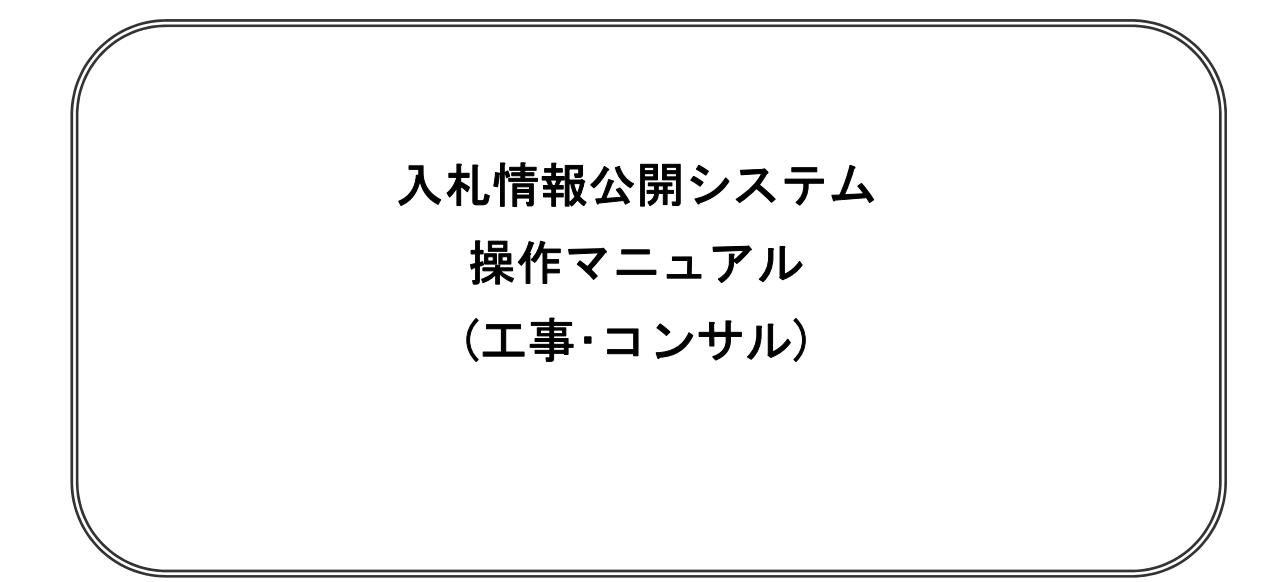

# 平成25年9月

目次

| 1. | 目的  |                                                | 1  |
|----|-----|------------------------------------------------|----|
| 2. | 操作方 | 7法                                             |    |
| 2  | . 1 | ログインしてシステムを利用する                                | 2  |
| 2  | . 2 | ログインせずにシステムを利用する                               | 8  |
| 2  | . 3 | 発注見通し情報の検索・・・・・・・・・・・・・・・・・・・・・・・・・・・・・・・・・・・・ | 10 |
| 2  | . 4 | 発注情報検索                                         | 15 |

※本マニュアルの画面は標準版の画面となります。実際に稼動するシステムとは発注機関ロゴ及びレイ アウト、入札方式名称等が一部異なる場合があります。

#### 1. 本操作マニュアルの目的

本マニュアルは、電子入札サービス「入札情報公開」の利用方法について基本操作と各ポイントにお いて必要な操作を記載しております。

#### ■入札情報公開システムへのログインについて■

入札情報公開システム用 I D/パスワードを使用してログインすると、公開されている入札公告 や発注図書ファイルの差替えがあった場合、メールで「発注図書ファイル変更のお知らせ」が届 く機能を利用することができます。

- ※ I D/パスワードを使用して入札情報公開システムにログインした状態で、発注情報閲覧画 面から入札公告または発注図書ファイルをダウンロードした案件のみ、「◇発注図書変更の お知らせ」メール通知対象となります。
- ※ ログインしない状態でも、入札公告または発注図書ファイルをダウンロードすることが可能 です。ただし、ログインしない状態でファイルをダウンロードした案件は、「◇発注図書変 更のお知らせ」メールの通知対象外となります。

ログインして入札情報公開システムを利用する場合は、「2.1 ログインしてシステムを利用 する」を参照してください。 ログインせずに入札情報公開システムを利用する場合は、「2.2 ログインせずにシステムを 利用する」を参照してください。

# 2.1 ログインしてシステムを利用する

#### (1)入札情報公開システムユーザの新規作成

| ⊘入札情報公開システム - Window | vs Internet Explorer                                                                                                    |                                                                |
|----------------------|----------------------------------------------------------------------------------------------------|----------------------------------------------------------------|
|                      | 入札情報公開サービス                                                                                                    |                                                                |
|                      | ・ご覧になりたい調達機関を指定し、入札情報を参照する業務区分を選択して下さ                                                                                       | 56%                                                            |
|                      | 調達機関名<br>部局名<br>課所名<br>指定しない ▼<br>指定しない ▼                                                                                   | V                                                              |
|                      | <u>工事 コンサル 物品・役務</u>                                                                                                    |                                                                |
|                      | ※以下のボタンからログインすると、発注図書の差替えが発生した際にメール通知するか選抜ます。<br>■<br>※入札情報公開システムユーザを登録されていない方は、以下のボタンから入札情報公開シ<br>新規作成することができます。<br>■<br>■ | ですることができ<br><b>グイン</b><br><sup>1</sup> ステムユーザを<br><b>f新規作成</b> |
|                      |                                                                                                    |                                                                |
| ページが表示されました          |                                                                                                    | 😌 ローカル イントラネット 🔍 100% 🔹 🤢                                      |

#### <u>操作説明</u>

入札情報公開システムユーザを持っていない方

「ユーザ新規作成」①ボタンをクリックします。

既に入札情報公開システムユーザをお持ちの方は、(2)入札情報公開システムへのログインを参照し てください。

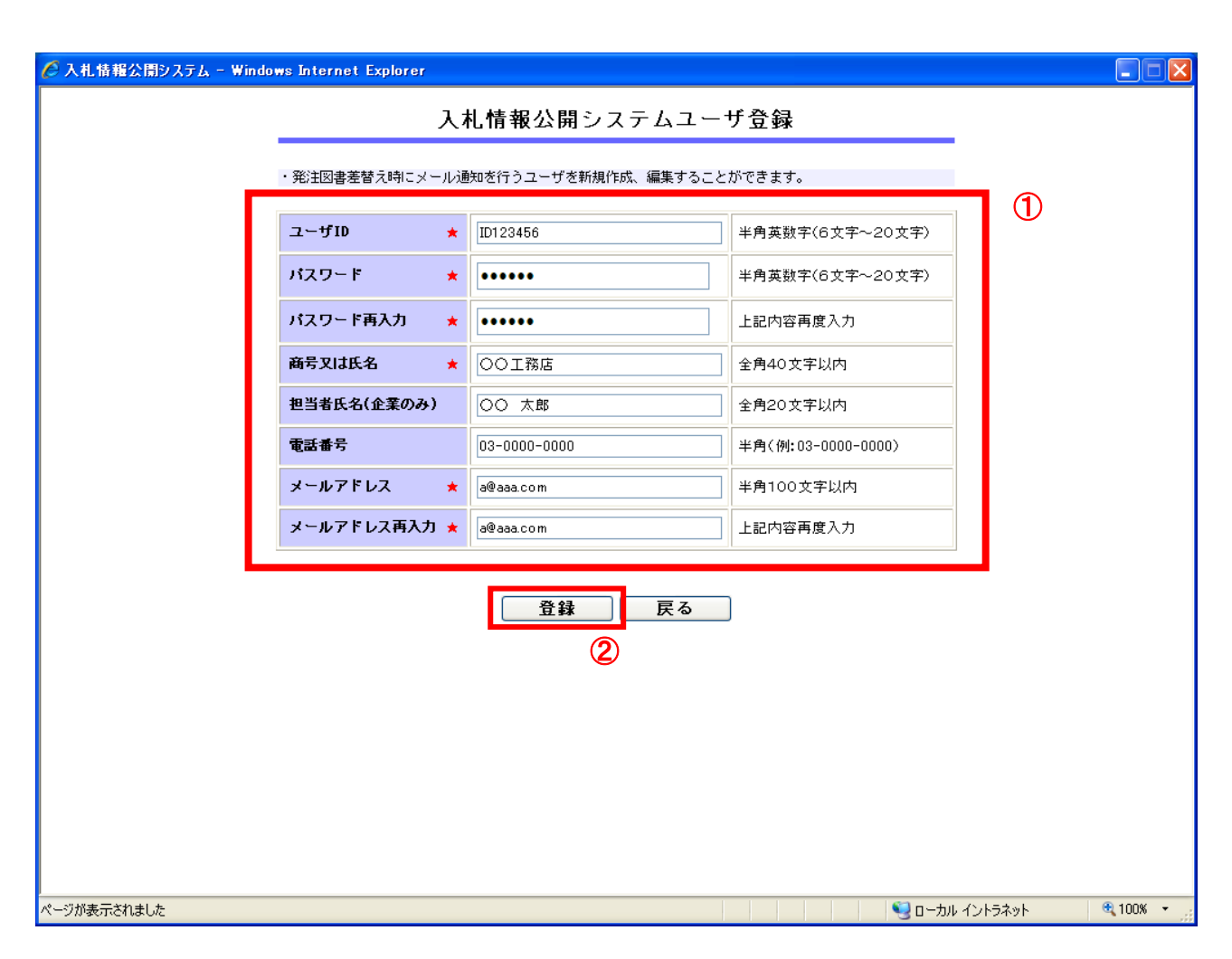

#### <u>操作説明</u>

**必要項目①**を入力し、「登録」②ボタンをクリックすると、入札情報公開システムユーザが作成され、 トップ画面に戻ります。

- ※ 「★」マークは必須入力です。
- ※ ユーザIDは、任意の半角英数字6文字~20文字を入力してください。
- ※ 入力したユーザ I Dが既にほかの方がお使いの場合は、登録できません。別の任意の半角英数字を 入力してください。
- ※ ユーザIDは1度登録が完了すると変更できませんのでご注意ください。
- ※ この画面で入力したメールアドレス宛てに、「◇発注図書変更のお知らせ」が届きますので、間違いのないように入力してください。

(2)入札情報公開システムへのログイン

| 🧭 入札情報公開システム - Window | vs Internet Explorer                                                                                                    |         |            |
|-----------------------|----------------------------------------------------------------------------------------------------|---------|------------|
|                       | 入札情報公開サービス                                                                                                    |         |            |
|                       | ・ご覧になりたい調達機関を指定し、入札情報を参照する業務区分を選択して下さい。                                                                                                    |         |            |
|                       | 調達機関名<br>部局名<br>課所名<br>指定しない マ<br>指定しない マ                                                                                                   |         |            |
|                       | <u>工事 ユンサル 物品・役務</u>                                                                                                    |         |            |
|                       | ※以下のボタンからログインすると、発注図書の差替えが発生した際にメール 通知するか 選択することができ<br>ます。<br>※入札情報公開システムユーザを登録されていない方は、以下のボタンから入れ情報公開システムユーサを<br>新規作成することができます。<br>ユーザ新規作成 | ] 1     |            |
|                       |                                                                                                    |         |            |
| ページが表示されました           |                                                                                                    | イントラネット | 🔍 100% 🔹 💡 |

<u>操作説明</u> 「ログイン」①ボタン</mark>をクリックします。

| 🌈 入札情報公開システム - Winde | ows Internet Explorer                    |                                           |                          |              |            |
|----------------------|------------------------------------------|-------------------------------------------|--------------------------|--------------|------------|
|                      |                                          | ログイン                                      |                          |              |            |
|                      | ・1年間ログインがないユーサ<br>・ログインIDが削除された、も<br>さい。 | 「IDは、削除されますのでご了承くださ<br>しくはユーザID、パスワードを忘れた | さい。<br>こ場合はユーザIDを新しく作り直し | てくだ          |            |
|                      | ユーザID *                                  | ID123456                                  | 半角英数字(6文字~205            | (字)          |            |
|                      | パスワード 🗙                                  |                                           | ¥角英数字(6文字~205            | (字)          |            |
|                      |                                          | ログイン 戻る                                   |                          |              |            |
|                      |                                          | 2                                         |                          |              |            |
|                      |                                          |                                           |                          |              |            |
|                      |                                          |                                           |                          |              |            |
|                      |                                          |                                           |                          |              |            |
|                      |                                          |                                           |                          |              |            |
|                      |                                          |                                           |                          |              |            |
|                      |                                          |                                           |                          |              |            |
|                      |                                          |                                           |                          |              |            |
|                      |                                          |                                           |                          |              |            |
|                      |                                          |                                           |                          |              |            |
| ページが表示されました          |                                          |                                           |                          | ローカル イントラネット | 🔍 100% 🔹 💡 |

#### <u>操作説明</u>

「**ユーザID」「パスワード」**①を入力し、「**ログイン」②ボタン**をクリックします。

- ※ 1年間ログインがないユーザ I Dは、自動的に削除されます。
- ※ ログインIDが削除された、もしくはユーザID、パスワードを忘れた場合は、入札情報公開シス テムユーザを新しく作り直してください。

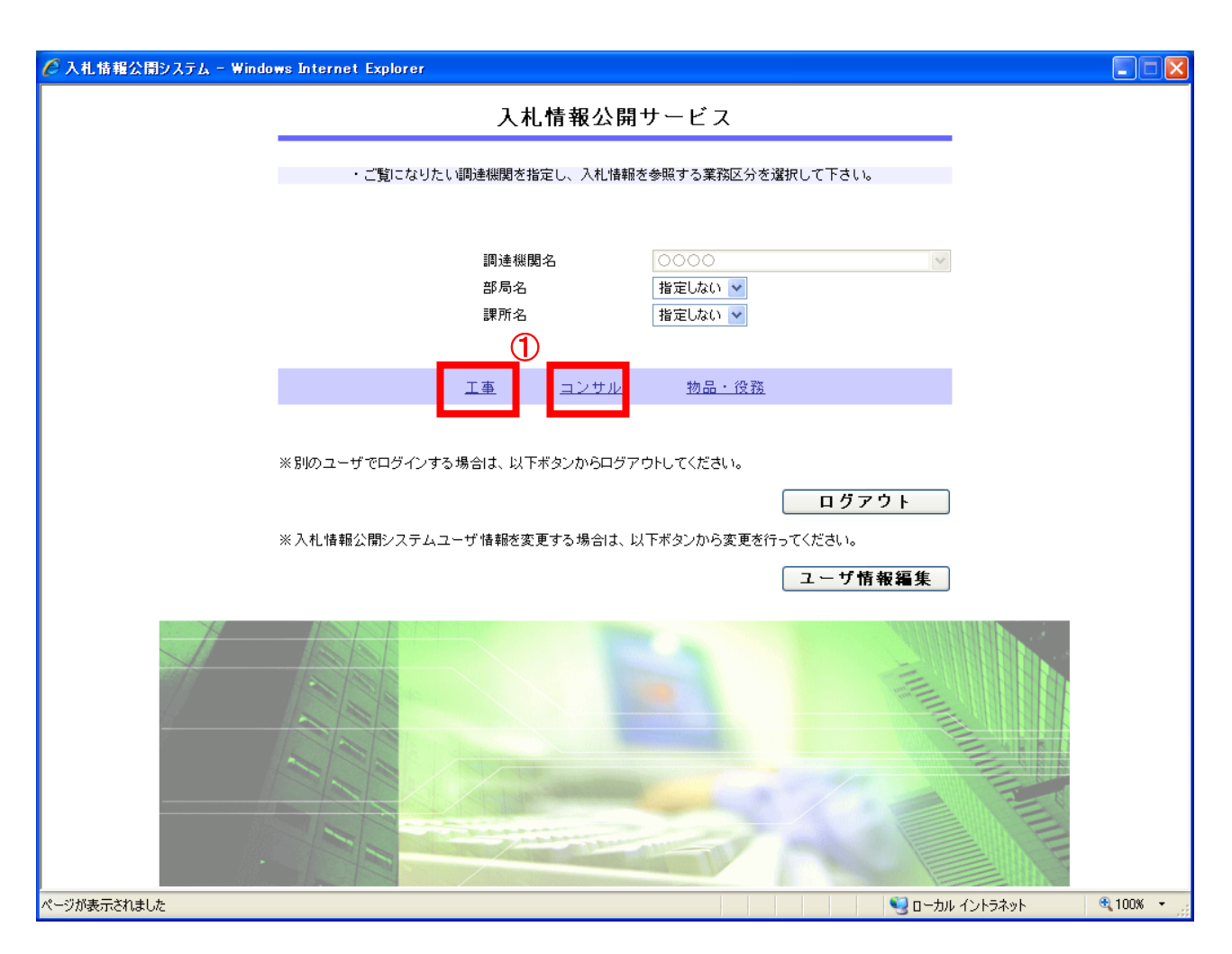

#### 操作説明

\_\_\_\_\_ ログインが完了すると、「ログイン」ボタン、「ユーザ新規登録」ボタンがそれぞれ「ログアウト」ボタ ン、「ユーザ情報編集」ボタンに変わります。

「**工事」または「コンサル」①リンク**をクリックして、入札情報システムのメニュー画面を表示してく ださい。

- ※ 別のユーザでログインする場合は、「ログアウト」ボタンをクリックし、別ユーザ I Dでログインしてください。
- ※ ログインしているユーザ情報を変更する場合は、「ユーザ情報編集」ボタンをクリックしてください。

# 2. 2 ログインせずにシステムを利用する

### トップメニュー

| 🌈 入札情報公開システム - Windo | ws Internet Explorer                                                          |               |
|----------------------|-------------------------------------------------------------------------------|---------------|
|                      | 入札情報公開サービス                                                                    |               |
|                      | ・ご覧になりたい調達機関を指定し、入札情報を参照する業務区分を選択して下さい。                                       |               |
|                      | 調連機関名     ○○○○     >       部局名     指定しない >       課所名     指定しない >              |               |
|                      | (1)     (2)       工事     ユンサル     物品・役務                                       |               |
|                      | ※以下のボタンからログインすると、発注図書の差替えが発生した際にメール通知するか選択することができ<br>ます。<br>ログイン              |               |
|                      | ※入札情報公開システムユーザを登録されていない方は、以下のボタンから入札情報公開システムユーザを<br>新規作成することができます。<br>ユーザ新規作成 |               |
|                      |                                                                               |               |
| ページが表示されました          | עליים 💱 אוליים                                                                | 5ネット 🔍 100% 👻 |

### <u>操作説明</u>

「**工事」または「コンサル」①リンク**をクリックして、入札情報システムのメニュー画面を表示してく ださい。

# 2.3 発注見通し情報検索

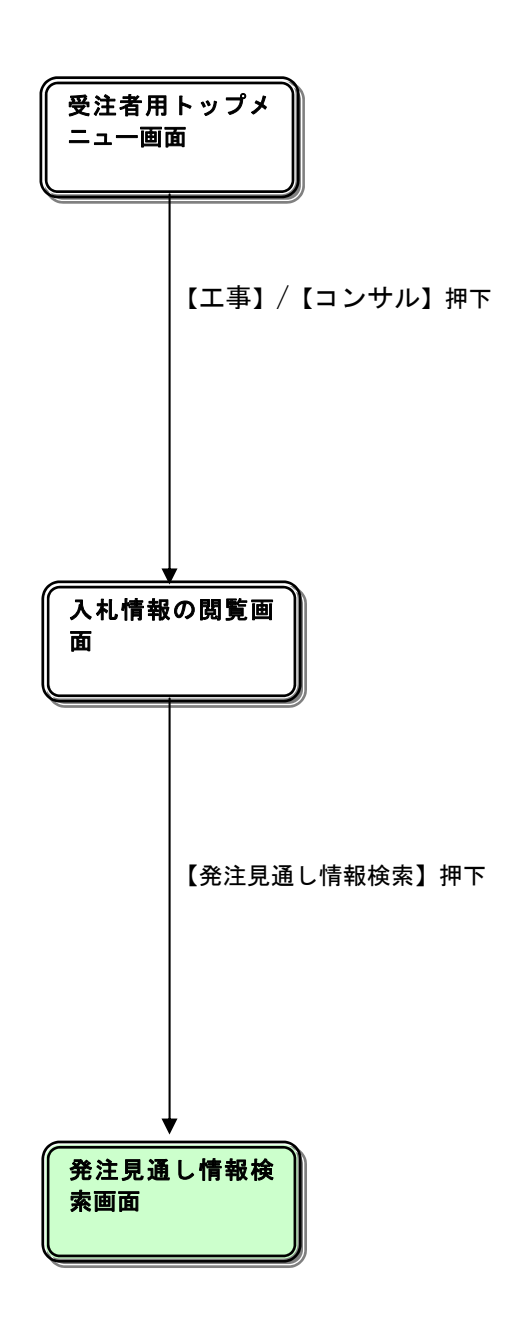

# 入札情報の閲覧

| 🖉 入札情報公開システム – Win | dows Internet Explorer       |
|--------------------|------------------------------|
|                    | 入札情報の閲覧                      |
| 0000               | ・このサイトでは、以下のことが行えます。         |
| 電子入札システム           | (1) 発注見通し情報の検索               |
|                    | <ul> <li>発注情報の検索</li> </ul>  |
| 発注見通し情報検索          |                              |
|                    |                              |
| 発注情報検索             |                              |
| 入札・契約情報検索          |                              |
|                    |                              |
|                    |                              |
|                    |                              |
|                    |                              |
|                    |                              |
|                    |                              |
|                    |                              |
|                    |                              |
|                    |                              |
|                    |                              |
|                    |                              |
|                    |                              |
|                    |                              |
|                    |                              |
|                    |                              |
|                    |                              |
|                    |                              |
| ページが表示されました        | 🧐 ローカルイントラネット 🦓 🔹 🔩 100% 🍷 📄 |

#### <u>操作説明</u>

「発注見通し情報の検索」リンク①をクリックします。

#### <u>発注見通し情報検索</u>

| 🌈 入札情報公開システム – Win | dows Internet Exp                                | olorer   |          |                       |          |            |             |            |    |            |
|--------------------|--------------------------------------------------|----------|----------|-----------------------|----------|------------|-------------|------------|----|------------|
|                    |                                                  |          |          | 発注見                   | 通し情報     | <b>履検索</b> |             | _          |    | _          |
| 0000               |                                                  |          |          |                       |          |            |             | 2          | 検索 | クリア        |
| 電子入札システム           | 年度                                               | 2010(平成2 | 2)年度 🔽   |                       | 区分       |            | 指定しな        | ს 🔽        |    |            |
|                    | 入札方式                                             | 指定しない    |          | ~                     |          |            |             |            |    |            |
| 発注見通し情報検索          | 工種 (1)                                           | 指定しない    |          | *                     | -        |            |             |            |    |            |
|                    | 工事場所                                             |          |          |                       |          | を          | 含む          |            |    |            |
| 発注情報検索             | 発注予定時期                                           | 指定しない    | *        |                       |          |            |             |            |    |            |
|                    | 表示順                                              | 発注予定時    | 期 🔽 の 昇順 | *                     | 表示件      | 螤          | 10 💌        | 件ごと        |    |            |
| 入札・契約情報検索          | ニーニ担影オス                                          | 肉肉は小問口時・ | ちでの目通しでオ | ふんため 実際に              | 祭注オスエ声   | ポーの埋き      | 戦と思たス提合     |            |    |            |
|                    | <ul> <li>. ここに掲載する</li> <li>. 又はここに記載</li> </ul> | されていない工業 | 事が発注される# | のるため、 実際に<br>易合があります。 | .#/エッシエヂ | /J'//181   | 戦⊂ 共′み'∂'勿日 | `          |    |            |
| 名簿情報検索             |                                                  |          | ,        | 1                     |          | ,          |             |            |    |            |
| 世々应止結報             | 区分                                               | I事名      | 入札方式     | 工種                    | 工事場所     | 工期         | 工事概要        | 発注<br>予定時期 | 備考 | 課所名        |
| 相相序正用载             |                                                  |          |          |                       |          |            |             | 1 1        |    |            |
| *知らせ               |                                                  |          |          |                       |          |            |             |            |    |            |
| 83 AL 5 E          |                                                  |          |          |                       |          |            |             |            |    |            |
| 受注者用               |                                                  |          |          |                       |          |            |             |            |    |            |
| トップメニューへ           |                                                  |          |          |                       |          |            |             |            |    |            |
|                    |                                                  |          |          |                       |          |            |             |            |    |            |
|                    |                                                  |          |          |                       |          |            |             |            |    |            |
|                    |                                                  |          |          |                       |          |            |             |            |    |            |
|                    |                                                  |          |          |                       |          |            |             |            |    |            |
|                    |                                                  |          |          |                       |          |            |             |            |    |            |
|                    |                                                  |          |          |                       |          |            |             |            |    |            |
|                    |                                                  |          |          |                       |          |            |             |            |    |            |
|                    |                                                  |          |          |                       |          |            |             |            |    |            |
|                    |                                                  |          |          |                       |          |            |             |            |    |            |
|                    |                                                  |          |          |                       |          |            |             |            |    |            |
|                    |                                                  |          |          |                       |          |            |             |            |    |            |
|                    |                                                  |          |          |                       |          |            |             |            |    |            |
| ページが表示されました        |                                                  |          |          |                       |          |            | של –ם 😌     | イントラネット    |    | • 🔍 100% 👻 |

#### <u>操作説明</u>

#### <u>ポイント</u>

・条件を設定しないで検索した場合、データ件数にもよりますが表示されるまでに時間がかかることが あります。なるべく条件を設定して検索を行ってください。

# <u>発注見通し情報検索(検索結果)</u>

| 🍯 入札情報公開システム – Wir | ndows Int | ernet Expla      | rer                   |          |          |        |       |                 |            |                                 |                  |
|--------------------|-----------|------------------|-----------------------|----------|----------|--------|-------|-----------------|------------|---------------------------------|------------------|
| •                  |           |                  |                       |          | 発注見      | 通し情報   | 検索    | Į               |            |                                 |                  |
| 0000               |           | 峴                |                       |          |          |        |       |                 |            | 検索                              | クリア              |
| ● 電子人札システム         | 年度        |                  | 2010(平成2              | 2)年度 🗸   |          | 区分     |       | 指定しな(           | J 💌        |                                 |                  |
|                    | 入札方       | 式                | 指定しない                 |          | ~        |        |       |                 |            |                                 |                  |
| 発注見通し情報検索          | 工種        |                  | 指定しない                 |          |          |        |       |                 |            |                                 |                  |
|                    | 工事場       | Pří              |                       |          |          |        | を     | 含む              |            |                                 |                  |
| 発注情報検索             | 発注予       | 定時期              | 指定しない                 | *        |          |        |       |                 |            |                                 |                  |
|                    | 表示順       |                  | 発注予定時期                | 朝 🚽 の 昇順 | ~        | 表示件    | 퇈     | 10 💌            | 件ごと        |                                 |                  |
| 入札・契約情報検索          |           | に掲載する内           | 容は公開日時間               | ちでの見通しであ | あるため、実際に | 発注する工事 | ドニの掲  | 載と異なる場合。        |            |                                 |                  |
|                    | · 코ૉ      | ここに記載さ           | れていない工事               | 事が発注される場 | 合があります。  |        | ,,,,, |                 |            |                                 |                  |
| 名薄情報快楽             | 検索結果      | 果一覧:1件の          | うち1-1件を表              | 表示       |          |        |       |                 |            |                                 | (全1ページ)          |
| 指名停止情報             | 区分        | Iš               | 事名                    | 入札方式     | 工種       | 工事場所   | 工期    | 工事概要            | 発注<br>予定時期 | 備考                              | 課所名              |
| お知らせ               | 新規        | ○△□工事詞<br>号(一般競争 | <b>彫達案件</b> 01<br>入札) | 一般競争入札   | 一般土木工事   |        | 1年    | ○○の工事を<br>行います。 | 第1四半期      | 発注時期は<br>変更となる可<br>能性がありま<br>す。 | 下水道<br>局 総務<br>課 |
| 受注者用<br>トップメニューへ   |           |                  |                       | 11       |          |        |       |                 |            |                                 |                  |
|                    |           |                  |                       |          |          |        |       |                 |            |                                 |                  |
|                    |           |                  |                       |          |          |        |       |                 |            |                                 |                  |
|                    |           |                  |                       |          |          |        |       |                 |            |                                 |                  |
|                    |           |                  |                       |          |          |        |       |                 |            |                                 |                  |
|                    |           |                  |                       |          |          |        |       |                 |            |                                 |                  |
|                    |           |                  |                       |          |          |        |       |                 |            |                                 |                  |
|                    |           |                  |                       |          |          |        |       |                 |            |                                 |                  |
|                    |           |                  |                       |          |          |        |       |                 |            |                                 |                  |
|                    |           |                  |                       |          |          |        |       |                 |            |                                 |                  |
|                    | 1         |                  |                       |          |          |        | 1 1   | 67              |            |                                 |                  |
| ージが表示されました         |           |                  |                       |          |          |        |       | - I - bu -      | イントラネット    | - A                             | ☜ 100% ▼         |

#### <u>操作説明</u>

検索結果一覧が表示されます。

# 2. 4 発注情報検索

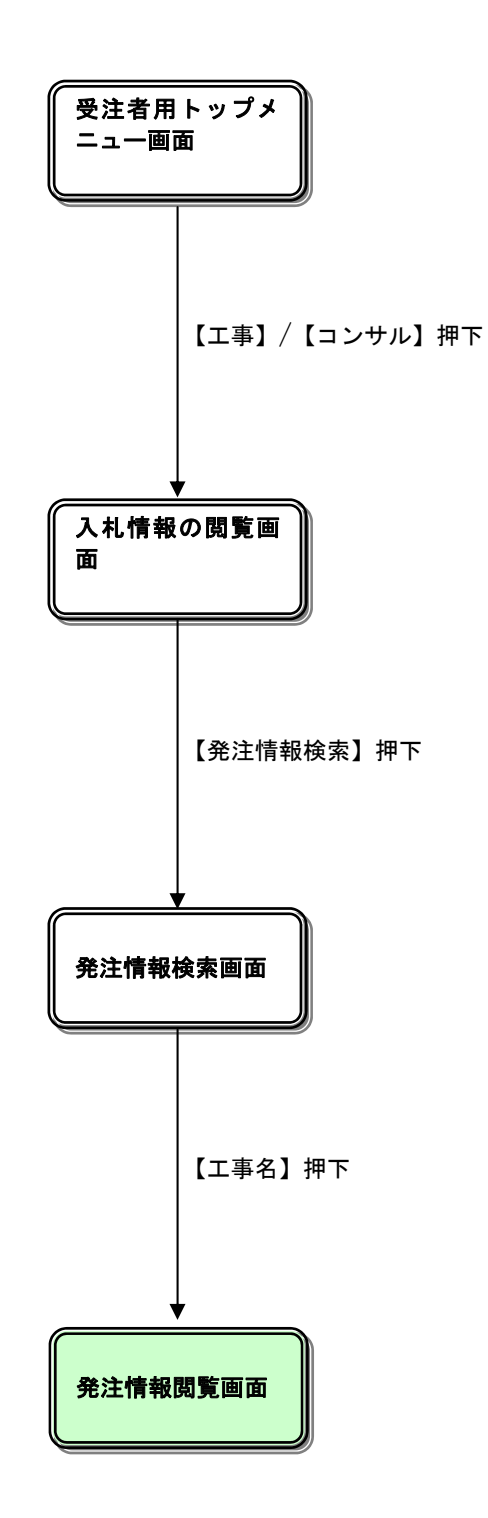

### <u>入札情報の閲覧</u>

| 🖉 入礼情報公開システム – Win  | dows Internet Explorer          |
|---------------------|---------------------------------|
|                     | 入札情報の閲覧                         |
| 0000                | ・このサイトでは、以下のことが行えます。            |
| 電子入札システム            | ・発注見通し情報の検索                     |
| 発注見通し情報検索<br>発注情報検索 | ・ <u>発注情報の検索</u> ・ 入札・契約結果情報の検索 |
| 入札・契約情報検索           |                                 |
|                     |                                 |
|                     |                                 |
|                     |                                 |
|                     |                                 |
|                     |                                 |
|                     |                                 |
|                     |                                 |
| ページが表示されました         | 🤤 ローカル イントラネット 🦷 🗣 100% 👻 🦷     |

<u>操作説明</u> 「**発注情報の検索」リンク**①をクリックします。

#### <u> 発注情報検索</u>

| 🌈 入札情報公開システム - Wind   | dows Internet            | Explor | er      |               |            |     |    |       |   |        |        |   |     |          |
|-----------------------|--------------------------|--------|---------|---------------|------------|-----|----|-------|---|--------|--------|---|-----|----------|
|                       |                          |        |         |               |            | 発注情 | 報  | 検索    |   |        |        |   |     |          |
| 00000<br>TT 1 1 277/  |                          |        |         |               |            |     |    |       |   |        | 2      |   | 検索  | クリア      |
| E TAUTA               | 年度                       |        | 指定しない   | ~             |            |     | パフ | スワード制 | 限 | 指定しな   | លេ 🔽   |   |     |          |
|                       | 入札方式                     |        | 指定しない   |               |            | *   | 案f | 4区分   |   | 指定しな   | i() 🔽  |   |     |          |
| 発注見通し情報検索             | 工種(                      | 1      | 指定しない   |               | *          |     |    |       |   |        |        |   |     |          |
|                       | 工事名                      |        |         |               |            |     |    |       |   | を含す    | ;      |   |     |          |
| 発注情報検索                | 契約管理番号                   | •      |         |               |            | を含む | Τ₹ | 事場所   |   |        |        |   |     | を含む      |
| 7 41 47 46 48 49 46 4 | 条件 1                     |        | 指定しない   |               | -          |     | -  |       |   | *      |        |   |     |          |
| 入札・契約情報検索             | 日付                       |        | 更新日 🔽   |               | ר~ [       |     | Ø  |       |   |        |        |   |     |          |
|                       | 表示順                      |        | 更新日     | 🔽 の 降         | 順 🖌        |     | 表; | 示件数   |   | 10 💌   | 件ごと    |   |     |          |
|                       | <ul> <li>公告情報</li> </ul> | 報を参照   | するには、工事 | <b>第名をクリッ</b> | ノクします。     |     |    |       |   |        |        |   |     |          |
|                       | 公開日                      |        | 工事名     |               | 契約管理<br>番号 | 入札方 | 圥  | Iŧ    | ŧ | L      | 事場所    |   | 開札日 | 課所名      |
|                       |                          |        |         |               |            |     |    |       |   |        |        |   |     |          |
|                       |                          |        |         |               |            |     |    |       |   |        |        |   |     |          |
| ページが表示されました           |                          |        |         |               |            |     |    |       | • | 3 อ–カル | イントラネッ | ٢ |     | 🔍 100% 👻 |

#### 操作説明

検索条件①を入力し、「検索」ボタン②をクリックします。

<u>ポイント</u>

・条件を設定しないで検索した場合、データ件数にもよりますが表示されるまでに時間がかかることが あります。なるべく条件を設定して検索を行ってください。

#### <u>項目説明</u>

「クリア」ボタン :検索条件を初期値で表示します。

#### <u> 発注情報検索(検索結果)</u>

| 🧭 入札情報公開システム - Win                                | dows Internet Expla                    | rer                                 |            |                |      |        |                |            |             |
|---------------------------------------------------|----------------------------------------|-------------------------------------|------------|----------------|------|--------|----------------|------------|-------------|
|                                                   |                                        |                                     |            | 発注情            | 報枝   | 索      |                |            |             |
| 00000<br>() () () () () () () () () () () () () ( |                                        |                                     |            |                |      |        |                | 検索         | クリア         |
| ● 电子八和シス)ム                                        | 年度                                     | 指定しない                               |            |                | パス   | ワード制限  | 指定しない 🔽        |            |             |
|                                                   | 入札方式                                   | 指定しない                               |            | *              | 案件   | 区分     | 指定しない 🗸        |            |             |
| 発注見通し情報検索                                         | 工種                                     | 指定しない                               | *          |                |      |        |                |            |             |
|                                                   | 工事名                                    |                                     |            |                |      |        | を含む            |            |             |
| 発注情報検索                                            | 契約管理番号                                 |                                     |            | を含む            | 工事   | 場所     |                |            | を含む         |
|                                                   | 条件1                                    | 指定しない                               |            |                |      |        | ~              |            |             |
| 入札・契約情報検索                                         | 日付                                     | 更新日 🗸                               | <b>₽</b> ~ |                | Ø    |        |                |            |             |
|                                                   | 表示順                                    | 更新日 🔽 の 🛱                           | 酬夏 🖌       |                | 表示   | 件数     | 10 🔽 件ごと       |            |             |
|                                                   | · 公告情報を参照                              | ぼするには、工事名をクリー                       | ックします。     |                |      |        |                |            |             |
|                                                   | 検索結果一覧:3件の                             | うち1-3件を表示                           |            |                |      |        |                |            | (全1ページ)     |
|                                                   | 公開日 (1)                                | 工事名                                 | 契約管理<br>番号 | 入札方            | 汚    | 工種     | 工事場所           | 開札日        | 課所名         |
|                                                   | NEW                                    | <u>△□工事調達案件 04</u> [<br><u>3競争)</u> | N-9991000  | 💻 通常型打<br>競争入札 | 皆名 . | 一般土木工事 | 00市 口口町        | 2012/02/14 | 下水道局<br>総務課 |
|                                                   | NEW ○△□<br>2011/02/13 <mark>般競争</mark> | <u>工事調達案件 01号(一</u> 1<br>)          | N-9991000  | 一般競争入          | 礼    | 一般土木工事 | 00市 口口町        | 2011/02/28 | 下水道局<br>総務課 |
|                                                   | NEW<br>2011/02/13 <u>子入札</u>           | 工事調達案件 02号(電 <br>対象)                | N-9991000  | ⊒ 一般競≪<br>札    | ▶入 . | 一般土木工事 |                | 2012/02/14 | 下水道局<br>総務課 |
|                                                   |                                        |                                     |            |                |      |        |                |            |             |
|                                                   |                                        |                                     |            |                |      |        |                |            |             |
|                                                   |                                        |                                     |            |                |      |        |                |            |             |
|                                                   |                                        |                                     |            |                |      |        |                |            |             |
|                                                   |                                        |                                     |            |                |      |        |                |            |             |
|                                                   |                                        |                                     |            |                |      |        |                |            |             |
|                                                   |                                        |                                     |            |                |      |        |                |            |             |
|                                                   |                                        |                                     |            |                |      |        |                |            |             |
|                                                   |                                        |                                     |            |                |      |        |                |            |             |
|                                                   |                                        |                                     |            |                |      |        |                |            |             |
|                                                   |                                        |                                     |            |                |      |        |                |            |             |
| ページが表示されました                                       |                                        |                                     |            |                |      |        | 🚽 ローカル イントラネット | · 🖓 -      | 🔍 100% 👻    |

#### <u>操作説明</u>

閲覧したい案件の工事名リンク①をクリックします。

#### <u>ポイント</u>

・発注者側で、非公開とされた項目については、「\*」にて表示されます。

# <u>項目説明</u>

| <u>X H W/77</u> |                             |
|-----------------|-----------------------------|
| 「検索」ボタン         | : 検索条件に一致する公開済発注情報一覧を表示します。 |
| 「クリア」ボタン        | :検索条件を初期値で表示します。            |
| 「次へ〉〉」リンク       | : 次のページの公開済発注情報を表示します。      |
| 「前へ〉〉」リンク       | : 前のページの公開済発注情報を表示します。      |

#### <u>発注情報閲覧(ログインしている場合)</u>

| 🧭 入札情報公開システム - W  | indows Internet Explorer                 |                                               |                   |
|-------------------|------------------------------------------|-----------------------------------------------|-------------------|
|                   |                                          | 発注情報閲覧                                        |                   |
| 00000<br>電子入札システム | () <b>M</b> H                            |                                               | 戻る                |
|                   | 更新日:2012/04/11                           |                                               |                   |
|                   | 年度                                       | 2012(平成24)年度                                  |                   |
| 発注見週し情報候案         | 工事名                                      | 00工事調達案件015                                   |                   |
|                   | 契約管理番号<br>1 H + → →                      | DN-20110000001                                |                   |
| 発注情報検索            | 一八九万八                                    | → 股競争人札(名称変更)                                 |                   |
|                   | 工工工工工工工工工工工工工工工工工工工工工工工工工工工工工工工工工工工工工工工  |                                               |                   |
|                   | 工事物(1)<br>工事 <b>相</b> 更                  |                                               |                   |
| 人礼・契約情報検索         |                                          | 2011/09/11                                    |                   |
|                   |                                          | 2011/10/12 12:00                              |                   |
| 名簿情報検索            | 入札締切日時                                   | 2011/11/12 12:00                              |                   |
|                   | 開札日                                      | 2012/09/12                                    |                   |
| 地友信止建起            | 予定価格(税抜)                                 | 120,000,000円                                  |                   |
| 相省停止情報            | 条件1                                      | テスト(工事):(その他要件等のとおり)                          |                   |
|                   | \$#0                                     | (工事)この案件の参加資格は次の市町に登録がある事業者です                 | 「。参加資格対象地域(○○市、○○ |
| お知らせ              | 余仟2                                      | 回))<br>※該当古町10株の事業者は参加できませてので注音してくださ          |                   |
|                   | 備考                                       | (協会) 「「「「「」」」、「「」」、「「」」、「「」」、「「」」、「「」」、「」、「」、 | v 'o              |
| 母注考田              |                                          | 2011年1月<br>                                   |                   |
| トップメニューヘ          | 工事添付ファイル1                                | 入札公告.doc                                      |                   |
|                   | 工事添付ファイル2                                |                                               | ログインしている場         |
|                   | 工事添付ファイル3                                |                                               |                   |
|                   |                                          | /                                             | 台のみ、メール通知         |
|                   | 発注図書                                     |                                               | に閉してのメッセー         |
|                   | 発注図書ファイル1                                | <u>発注図書.doc</u>                               |                   |
|                   | ※添付ファイルは必ず「保存」を選択し、                      |                                               | ジが画面に表示され         |
|                   |                                          |                                               | ++                |
|                   | ※入札公告等ファイル、発注図書の差替                       | え等が発生した場合。<br>                                | まり。               |
|                   | ・八札公告寺ファイル、羌注図書のいすイ                      | しかのタリノロートを行った 方に対してメール 通知いたします。               |                   |
|                   | ·····································    |                                               |                   |
|                   | ※ 今発行は電子八化対家発行です。<br>雷子 λ 札システムで木安件を操作する | 、場合は「雷子入村システムへ」ボタンを押してログインルでください。             |                   |
|                   |                                          |                                               |                   |
|                   | 電士人化ジステムへ                                | J                                             |                   |
|                   |                                          |                                               |                   |
|                   |                                          |                                               |                   |
|                   |                                          |                                               |                   |
|                   |                                          |                                               |                   |
|                   |                                          |                                               |                   |
|                   | 1                                        |                                               |                   |

#### 操作説明

発注情報の確認ができます。

入札公告や発注図書がある場合は、リンクが表示されています。それぞれのリンクをクリックすると、 ファイルダウンロードダイアログが表示され、ファイルをダウンロードすることができます。

※入札公告ファイルまたは発注図書ファイルをダウンロードすると、本案件で入札公告ファイルまたは 発注図書ファイルの差替えが発生した場合、ログインユーザのメールアドレス宛てに「◇発注図書変更 のお知らせ」メールが届きます。

#### 項目説明

| 「工事添付ファイル」リンク  | :ファイルダウンロードを行います。(リンクの項目名は調達機関に |
|----------------|---------------------------------|
|                | より異なります)                        |
| 「発注図書ファイル」リンク  | :発注図書ファイルダウンロードを行います。           |
| 「戻る」ボタン        | :「発注情報検索」画面に戻ります。               |
| 「電子入札システムへ」ボタン | : 電子入札システムヘログインします。             |

#### <u>発注情報閲覧(ログインしていない場合)</u>

| 🥟 入札情報公開システム - Wi        | ndows Internet Explorer                              |                                               |
|--------------------------|------------------------------------------------------|-----------------------------------------------|
|                          |                                                      | 発注情報閱覧                                        |
| <b>00000</b><br>電子入札システム | <b>***</b>                                           | 戻る                                            |
|                          | 更新日:2012/04/11                                       |                                               |
|                          | 年度                                                   | 2012(平成24)年度                                  |
| 発注見通し情報検索                | 工事名                                                  | 〇〇工事調達案件015                                   |
|                          | 契約管理番号                                               | DN-20110000001                                |
| 発注情報検索                   | 人札方式                                                 | 一般競争入札(名称変更)                                  |
|                          | 上種                                                   |                                               |
|                          | 上争場所                                                 |                                               |
| 入札・契約情報検索                | 工事報告<br>の目口                                          |                                               |
|                          | ム 周日<br>冬気受け期限                                       | 2011/09/11                                    |
| 之体神机论志                   | シルスロ 州政                                              | 2011/10/12 12:00                              |
| 10 3時1月 報(19) 第          |                                                      | 201171712 12:00                               |
|                          | 予定価格(形抜)                                             |                                               |
| 指名停止情報                   | <b>条件</b> 1                                          |                                               |
|                          |                                                      | (工事)につ家住内参加資格は次の市町に登録がある事業者です。参加資格対象地域(〇〇市,〇〇 |
|                          | 条件2                                                  |                                               |
| お知らせ                     |                                                      | ※該当市町以外の事業者は参加できませんので注意してください。                |
|                          | 備考                                                   | 備考                                            |
| 受注者用                     | 課所名                                                  |                                               |
| トップメニューへ                 | 工事添付ファイル1                                            | 入札公告.doc                                      |
|                          | 上事本付ファイル2                                            |                                               |
|                          | 工争添付ファイル3                                            |                                               |
|                          | 発注図書                                                 |                                               |
|                          | 発注図書ファイル1                                            | 発注図書.doc                                      |
|                          | ※添付ファイルは必ず[保存]を選                                     | 规,                                            |
|                          | ※本案件は電子入札対象案件で<br>電子入札システムで本案件を操<br><b>電子入札システムへ</b> | す。<br>effする場合は「電子入札システムへ」ボタンを押してログインしてください。   |

#### <u>操作説明</u>

発注情報の確認ができます。

入札公告や発注図書がある場合は、リンクが表示されています。それぞれのリンクをクリックすると、 ファイルダウンロードダイアログが表示され、ファイルをダウンロードすることができます。

#### <u>項目説明</u>

| 「工事添付ファイル」リンク  | :ファイルダウンロードを行います。(リンクの項目名は調達機関に |
|----------------|---------------------------------|
|                | より異なります)                        |
| 「発注図書ファイル」リンク  | :発注図書ファイルダウンロードを行います。           |
| 「戻る」ボタン        | :「発注情報検索」画面に戻ります。               |
| 「電子入札システムへ」ボタン | : 電子入札システムヘログインします。             |

# 2.5 入礼•見積結果情報検索

#### <u>画面遷移</u>

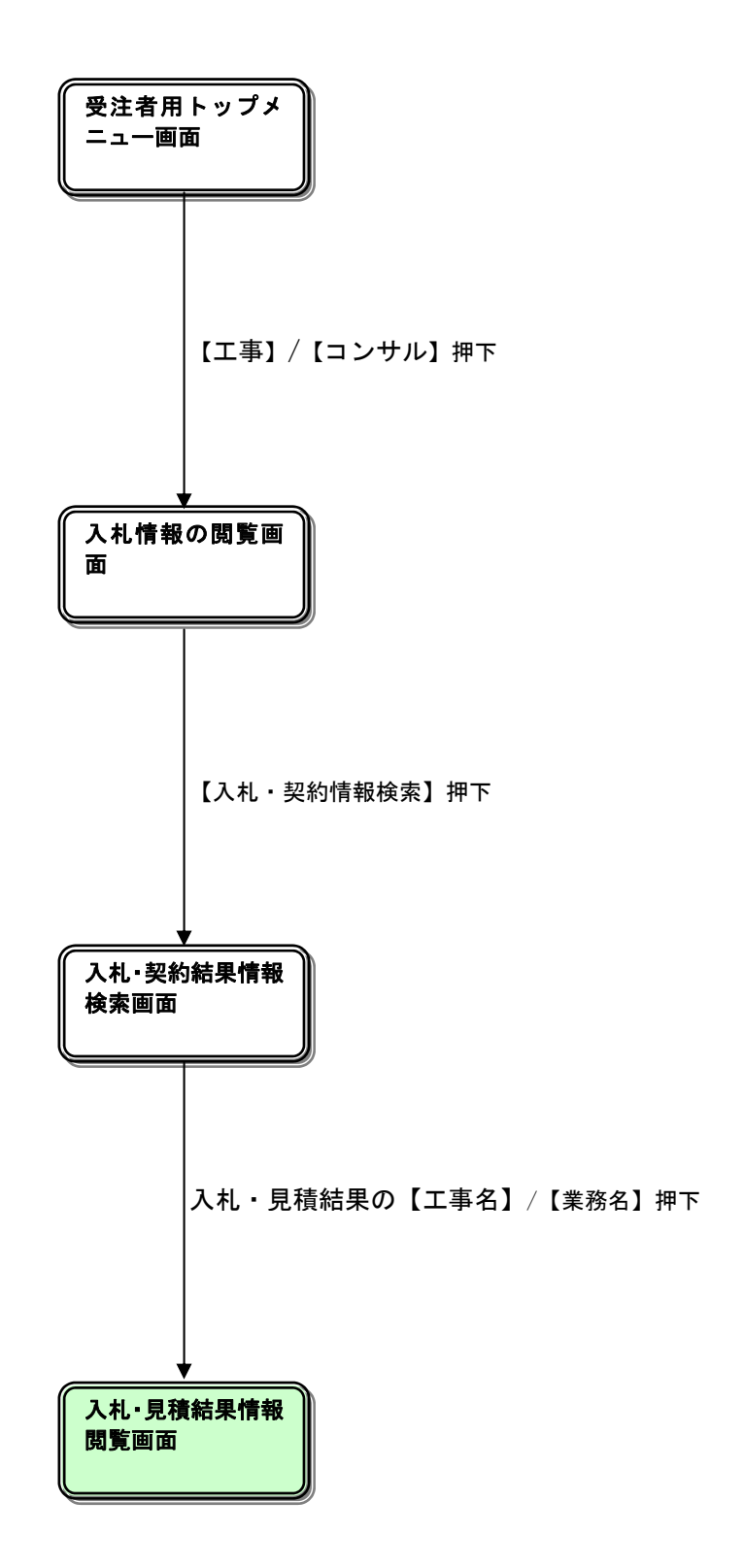

# <u>入札情報の閲覧</u>

| 🏉 入礼情報公開システム – Win | dows Internet Explorer                  |
|--------------------|-----------------------------------------|
|                    | 入札情報の閲覧                                 |
| 0000               | ・このサイトでは、以下のことが行えます。                    |
| 電子入札システム           | ・発注見通し情報の検索                             |
|                    | ・発注情報の検索                                |
| 発注見通し情報検索          | <ol> <li>・ 入札・契約結果情報の検索</li> </ol>      |
| 発注情報検索             | ・名簿情報検索                                 |
| 入札・契約情報检索          | ・指名停止情報の閲覧                              |
|                    | ・ <u>お知らせ</u>                           |
| 名簿情報検索             | <ul> <li>入礼情報公開サービスのトップメニューへ</li> </ul> |
| 指名停止情報             |                                         |
| お知らせ               |                                         |
| 受注者用               |                                         |
|                    |                                         |
|                    |                                         |
|                    |                                         |
|                    |                                         |
|                    |                                         |
|                    |                                         |
|                    |                                         |
|                    |                                         |
|                    |                                         |
| ページが表示されました        |                                         |

#### <u>操作説明</u>

「**入札・契約情報の検索」リンク**①をクリックします。

#### <u>項目説明</u>

| 「発注見通し情報の検索」リンク:  | 公開済発注見通し情報の一覧を表示します。   |
|-------------------|------------------------|
| 「発注情報の検索」リンク :    | 公開済発注情報の一覧を表示します。      |
| 「入札・契約情報の検索」リンク:  | 公開済入札・契約結果情報の一覧を表示します。 |
| 「名簿情報検索」リンク :名    | 簿情報の一覧を表示します。          |
| 「指名停止情報の閲覧」リンク    | : 指名停止情報の一覧を表示します。     |
| 「お知らせ」リンク : 一     | 般公開向けお知らせ情報一覧を表示します。   |
| 「入札情報公開サービスのトップメニ | ューへ」リンク:               |
| 「入札情報公開サービス画面(受注者 | 用トップメニュー)」画面に遷移します。    |
|                   |                        |

#### 入札・契約結果情報検索

| 🏉 入札情報公開システム - Wine | dows Intern | et Expl   | orer    |                |              |        |             |                 |            |
|---------------------|-------------|-----------|---------|----------------|--------------|--------|-------------|-----------------|------------|
|                     |             |           |         |                | 入札・契約        | 的結果情報相 | 食索          |                 |            |
| 0000                |             |           |         |                |              |        |             | 2               | 検索 クリア     |
| 電子入札システム            | 表示種別        |           | 指定しない   | *              |              | 年度     | 指定しない       |                 |            |
|                     | 入札方式        |           | 指定しない   |                | *            |        |             |                 |            |
| 発注見通し情報検索           | 工事名         | $\bullet$ |         |                |              |        |             |                 | を含む        |
| 20 3-10-10-1-       | 契約管理者       | 枵         |         |                | を含む          | 工事場所   |             |                 | を含む        |
| 先注情報候茶              | 条件1         |           | 指定しない   |                | - ( <b>P</b> |        | ~           |                 |            |
| 入札・契約情報検索           | 日何          |           | 更新日 🖌   |                | <u> </u>     |        |             |                 |            |
|                     | 表示題         |           | 更新日     | 💙 の 降          | NA 🚬         | 表示件数   | 10 💌        |                 |            |
| 名簿情報検索              | • I¥約       | 記を参照す     | るには、工事約 | <b>ろをクリックし</b> | します。         |        |             |                 |            |
| 指名停止情報              | 表示種別        | 開札日       |         | 工事名            | 契約管理<br>番号   | 入札方式   | 落札者/<br>契約者 | 落札金額(税<br>/契約金額 | 抜)<br>副新加利 |
|                     |             |           |         |                |              |        |             | 1               |            |
| お知らせ                |             |           |         |                |              |        |             |                 |            |
| 受注者用                |             |           |         |                |              |        |             |                 |            |
| トップメニューヘ            |             |           |         |                |              |        |             |                 |            |
|                     |             |           |         |                |              |        |             |                 |            |
|                     |             |           |         |                |              |        |             |                 |            |
|                     |             |           |         |                |              |        |             |                 |            |
|                     |             |           |         |                |              |        |             |                 |            |
|                     |             |           |         |                |              |        |             |                 |            |
|                     |             |           |         |                |              |        |             |                 |            |
|                     |             |           |         |                |              |        |             |                 |            |
|                     |             |           |         |                |              |        |             |                 |            |
|                     |             |           |         |                |              |        |             |                 |            |
|                     |             |           |         |                |              |        |             |                 |            |
|                     |             |           |         |                |              |        |             |                 |            |
|                     |             |           |         |                |              |        |             |                 |            |

#### <u>操作説明</u>

検索条件①を入力し、「検索」ボタン②をクリックします。

<u>ポイント</u>

- 条件を設定しないで検索した場合、データ件数にもよりますが表示されるまでに時間がかかることがあります。なるべく条件を設定して検索を行ってください。
- 添付ファイル名称に日本語が含まれている場合、ファイルをダウンロードする際、デスクトップ等に保存せず、直接ファイルを開くと、文字化けすることがあります。

#### <u>項目説明</u>

「クリア」ボタン :検索条件を初期値で表示します。

### <u>入札·契約結果情報検索(検索結果)</u>

| 🌈 入札情報公開システム - Wind                          | dows Internet Explo                                                        | rer                                                     |                                                     |                                               |                                               |                                             |                                               |                                                                                                    |
|----------------------------------------------|----------------------------------------------------------------------------|---------------------------------------------------------|-----------------------------------------------------|-----------------------------------------------|-----------------------------------------------|---------------------------------------------|-----------------------------------------------|----------------------------------------------------------------------------------------------------|
|                                              |                                                                            |                                                         | 入                                                   | 札・契約                                          | 結果情報                                          | 検索                                          |                                               |                                                                                                    |
| 00000<br>(0714)/75/                          |                                                                            |                                                         |                                                     |                                               |                                               |                                             |                                               | 検索クリア                                                                                                    |
| 电子入礼 ノスノム                                    | 表示種別                                                                       | 指定しない                                                   | *                                                   |                                               | 年度                                            | 指定しない                                       | *                                             |                                                                                                    |
|                                              | 入札方式                                                                       | 指定しない                                                   |                                                     | *                                             |                                               |                                             |                                               |                                                                                                    |
| 発注見通し情報検索                                    | 工事名                                                                        |                                                         |                                                     |                                               |                                               |                                             |                                               | を含む                                                                                                    |
|                                              | 契約管理番号                                                                     |                                                         |                                                     | を含む                                           | 工事場所                                          |                                             |                                               | を含む                                                                                                    |
| 発注情報検索                                       | 条件 1                                                                       | 指定しない                                                   |                                                     |                                               |                                               | ~                                           |                                               |                                                                                                    |
| 1.1. 初始總報检查                                  | 日付                                                                         | 更新日 🖌                                                   | <u> </u>                                            | -                                             | <b>O</b>                                      |                                             |                                               |                                                                                                    |
| 入化。关利情報使来                                    | 表示順                                                                        | 更新日                                                     | 🖌 の 降順 🖌                                            |                                               | 表示件数                                          | 10 💌                                        |                                               |                                                                                                    |
| 名薄情報検索<br>指名停止情報<br>お知らせ<br>受注者用<br>トップメニューへ | 詳細を参照す<br>検索結果一覧:2件の<br>表示種別 開札日<br>入札・見<br>2011/02/1<br>入札・見<br>2011/02/1 | るには、工事名を<br>うち1 - 2件を表示<br>1 I<br>4 (金子入札対f<br>4 (一般競争) | クリックします。<br>事名<br><u> 達案件 02号</u><br><u> 遠案件01号</u> | <b>契約管理</b><br>番号<br>DN-9991000<br>DN-9991000 | 入机方式<br>一般競爭入札<br>(名称変更)<br>一般競爭争入札<br>(名称変更) | <b>落札者/<br/>契約者</b><br>○建設業者008<br>(株)○○工務店 | 落札金額(1)       又約金       10,000,       10,000, | (全1ページ)<br>2<br>次<br>数<br>一<br>下<br>水<br>道<br>局<br>総<br>000円<br>下<br>水<br>道<br>局<br>総<br>000円<br>下<br>水<br>道<br>局<br>総<br>000日<br>下<br>水<br>道<br>局<br>総<br>000日<br>下<br>水<br>道<br>局<br>総<br>000日<br>下<br>水<br>道<br>局<br>総<br>000日<br>下<br>水<br>道<br>局<br>総<br>1<br>(<br>1<br>(<br>)<br>(<br>)<br>)<br>(<br>)<br>(<br>)<br>(<br>)<br>(<br>)<br>)<br>(<br>)<br>(<br>)<br>(<br>)<br>(<br>)<br>(<br>)<br>(<br>)<br>(<br>)<br>(<br>)<br>)<br>(<br>)<br>(<br>)<br>(<br>)<br>(<br>)<br>(<br>)<br>(<br>)<br>(<br>)<br>(<br>)<br>)<br>(<br>)<br>(<br>)<br>)<br>(<br>)<br>(<br>)<br>(<br>)<br>(<br>)<br>(<br>)<br>(<br>)<br>(<br>)<br>(<br>)<br>(<br>)<br>(<br>)<br>(<br>)<br>( |
|                                              |                                                                            |                                                         |                                                     |                                               |                                               |                                             |                                               |                                                                                                    |

#### <u>操作説明</u>

閲覧したい案件の工事名リンク①をクリックします。

### <u>項目説明</u>

| 「検索」ボタン   | : 検索条件に一致する公開済発注情報一覧を表示します。 |
|-----------|-----------------------------|
| 「クリア」ボタン  | :検索条件を初期値で表示します。            |
| 「次へ〉〉」リンク | : 次のページの公開済発注情報を表示します。      |
| 「前へ〉〉」リンク | : 前のページの公開済発注情報を表示します。      |

### <u>入札・見積結果情報閲覧</u>

| 入札・見積結果情報閲覧         変新日:2012/07/31         関札結果       芳札名決定         孝健       2011(平成23)年度         工事名       〇△□工事調達案件001         契約管理番号       K2012073001         入札方式       道客型指名競争入札         落札方式       送谷評価         工事場所       〇〇市 △△町 □□         開人日時       2011/11/15 13:10:00         子定価格(板抜)       10:000,000円         基準評価値       100         設準価格/優低物限価格区分       調査基準価格         調査基準価格(板抜)       8,000,000円         条件1       テスト(工事):(その他要件等のとおり)         人札結果調書点       201         ※約       200,000円         業件1       テスト(工事):(その他要件等のとおり)         (工事)この案件の参加資格は次の市町に登録がある事業者です。参加資格体調地域(OO)       10         調査       総務部 契約課       通考         通券       200,000円       ※該当市町以外の事業者は参加出来ませんので注意してください。         ※付 ファイル       人札結果調書点       20         影響者       20       20       20         調査       総務部 契約課       通考       20         通貨       20       20       20         基       20       20       20         工作       二の素能の参加数       20       20         20       20                                                                                                    |
|----------------------------------------------------------------------------------------------------|
| システム       更新日:2012/07/31         関札 結果       芽札 者決定         客處       2011(平成23)年度         工事名       〇△□工事調達案件001         契約管理番号       K20120730001         入札方式       道家型指名競争入札         落札方式       道客型指名競争入札         落札方式       道客型指名競争入札         落札方式       道名型11/11/15 13:10:00         予定価格(税抜)       10:000:000円         基準評価値       100         設計額又は見積額(税抜)       調査基準価格         調査基準価格(税抜)       5:000,000円         人紙調査書価格(税抜)       8:000,000円         人紙相照価格(税抜)       8:000,000円         人紙相照価格(税抜)       8:000,000円         人名低制限価格(税抜)       8:000,000円         人名低制限価格(税抜)       8:000,000円         人名低制限価格(税抜)       8:000,000円         人名低制限価格(税抜)       8:000,000円         人名低制限価格(税抜)       8:000,000円         人名加雪田市山以外の事業者は参加出来ませんので注意してください。       ※件 1         人名加雪田湾地域の       第)         ※約       第)       ※約         通信       通信       10         総約部目       29:12       ※約         日       二日       二日       二日         第       二日       二日       二日         第       三日                                                                                                    |
| シンステム     更新日:2012/07/31       度新日:2012/07/31     第札名決定       環境     第札名決定       工事名     〇△□工事調達案件001       契約管理番号     K2012073001       入札方式     道管指令       資札方式     送谷評価       丁事場所     〇〇市 △△町 □□       開札日時     2011/11/15 13:10:00       芳定価格(板抜)     1000000円       基準評価値     100       設計類又は見積額(板抜)     調査基準価格       調査基準価格(板抜)     8,000,000円       人権、     アスト(工事):(その他要件等のとおり)       人     (工事):つ家件の参加資格は次の市町に登録がある事業者です。参加資格体調地域(○○ 助)       案件 2     助)       激散当市町以外の事業者は参加出来ませんので注意してください。       添付ファイル     人札結果調査 doc       調査     総務部 契約課       価帯     記載金額に100分の5に相当する額を加算した金額が契約の申し込みに係る金額である。                                                                                                    |
| ジステム     更新日:2012/07/31       開札結果     芳礼名決空       算量     2011(平成23)年度       丁事名     〇△□丁事調達案件001       契約管理番号     K20120730001       入札方式     通常型指名競争入札       薄札方式     総容評価       丁事場所     〇〇市 △△町 □□       開札日時     2011/11/15 13:10:00       芳定価格(税抜)     10000,000円       基準評価値     100       設計額又は見税額(税抜)     調査基準価格       調査基準価格(税抜)     8,000,000円       /最件 1     デスト(工事):(その他要件等のとおり)       (工事)この案件の参加資格は次の市町に登録がある事業者です。参加資格体調地域(○○ 助))       ※件 2     助)       ※約部<要約課     通考       通考     総務部 要約課       通考     総務部 要約課       通考     総務部 長知(素加重)       運動名     総務部 長知)       意の     総務部 契約課       通考     総務部 契約課       通考     記載金額に100分の5に相当する額を加重した金額が契約の申し込みに係る金額である。                                                                                                    |
| 更新日:2012/07/31         開札結果       第4.名決定         年度       2011(平成23)年度         丁事名       〇△□丁事調塗案件001         契約管理番号       K20120730001         入札方式       通常型指名競争入札         落札方式       総合評価         丁事場所       〇〇市 △△町 □□         間札日時       2011/11/15 13:10:00         子定価格(板抜)       10,000,000円         基準評価値       100         防計 類又見見積額(板抜)       10,000,000円         調査基準価格/最低制限価格区分       調査基準価格         調査基準価格/最低制限価格区分       調査基準価格         調査基準価格/最低制限価格区分       調査基準価格         調査基準価格/最低制限価格区分       調査基準価格         調査基準価格/最低制限価格区分       調査基準価格         調査基準価格       10         次       ※約1, たの         パロー       第         認知のののの円       ※件 1         デスト(工事):(その他要件等のとおり)       (乙事):(○○○○○○○○○○○○○○○○○○○○○○○○○○○○○○○○○○○○                                                                                                    |
| XXXX       第41.43次2         年度       2011(平成23)年度         工事名       〇△□工事間違案件001         契約管理番号       K20120730001         入札方式       通常型指名競争入札         落札方式       総合評価         国札4時       2011/1/15 13:10:00         予定価格(税抜)       10,000,000円         要挙罪価値       100         調査基準価格/最低制限価格区分       調査基準価格         調査基準価格/最低制限価格区分       調査基準価格         調査基準価格/最低制限価格区分       調査基準価格         調査基準価格/最低制限価格区分       調査基準価格         調査基準価格/最低制限価格区分       調査基準価格         調査基準価格/最低制限価格区分       調査基準価格         調査基準価格/最低制限価格区分       調査基準価格         調査基準価格/最低制限価格区分       調査基準価格         調査基準価格/最低制限価格区分       調査基準価格         調査基準価格/最低制限価格区分       100         設会額:       8,000,000円         条件1       デスト(工事):(その他要件等のとおり)          (工事):(その他要件等のとおり)          ※約書          第          ※目前          ※目前          ※目前          ※目前          ※目前          ※目前          ※目前          ※                                                                                                    |
| 検索     Picturar     Picturar       年度     2011(平成23)年度       工事名     〇△□工事調達案件001       契約管理番号     K20120730001       入札方式     道家型指名競争入札       落札方式     道家型指名競争入札       落札方式     道家型指名競争入札       第七番場所     〇〇市 △△町 □□       間札日時     2011/11/15 13:10:00       予定価格(税抜)     10:000,000円       基準評価値     100       設計類又は見積額(税抜)     調査基準価格       調査基準価格/最低制駅価格区分     調査基準価格       調査基準価格(税抜)     8,000,000円       条件1     テスト(工事):(その他要件等のとおり)        (工事)この案件の参加資格は次の市町に登録がある事業者です。参加資格体調地域(○○ 助)       ※件2     助)       ※件1     た人1結果調書点oc       調所名     総務部 契約課       価考     ご載金額に100分の5に相当する額を加算した金額が契約の申し込みに係る金額である。                                                                                                    |
| ****     2011(*T#302/3+4%       T事名     ○△□丁車割遣業件001       契約管理番号     K20120730001       入札方式     通常型指名競争入札       落札方式     総合評価       工事場所     ○○市 △△町 □□       間札日時     2011/11/15 13:10:00       予定価格(税抜)     10:000,000円       基準評価値     100       設計額又は見税額(税抜)     調査基準価格       調査基準価格(税抜)     8.000,000円       条件1     デスト(工事):(その他要件等のとおり)        (工事)この案件の参加資格は次の市町に登録がある事業者です。参加資格体調地域(○○       ※付ファイル     入札結果調書.doc.       課所名     総務部 基金額       記載金額に100分の5に相当する額を加算した金額が契約の申し込みに係る金額である。                                                                                                    |
| エサイ     ○日日上サキロマイ       契約管理番号     K20120730001       入札方式     通常型指名競争入札       落札方式     総合評価       工事場所     ○○市 △△町 □□       間札日崎     2011/11/15 13:10:00       予定価格(税抜)     10,000,000円       基準評価値     100       設計額又は見療類(税抜)     調査基準価格       調査基準価格(税抜)     8,000,000円       条件1     テスト(工事):(その他要件等のとおり)       条件2     町)       ※該当市町以外の事業者は参加出来ませんので注意してください。       ※付ファイル     人札結果間書.doc.       課所名     総務部 契約課       通考     読考       記載金額に100分の約に相当する額を加算した金額が契約の申し込みに係る金額である。                                                                                                    |
| 入札方式     道常型指名競争入札       落札方式     総合評価       工事場所     〇〇市 △△町 □□       間札日時     2011/11/15 13:10:00       予定価格(税抜)     10,000,000円       基準評価値     100       設計額又は見積額(税抜)     調査基準価格       調査基準価格(税抜)     8,000,000円       条件1     テスト(工事):(その他要件等のとおり)       (工事)この案件の参加資格は次の市町に登録がある事業者です。参加資格体調地域(○○ 町)       条件2     町)       ※該当市町以外の事業者は参加出来ませんので注意してください。       茶付ファイル     入札結果間書 doc.       課所名     総約部 契約期       備考     「備考       記載金額に100分の5に相当する額を加算した金額が契約の申し込みに係る金額である。                                                                                                    |
| 第札方式     総合評価       工事場所     ○○市 △△町 □□       開札日崎     2011/11/15 13:10:00       予定価格(税抜)     10,000,000円       基準評価値     100       設計観又は見積額(税抜)     調査基準価格       調査基準価格(税抜)     8,000,000円       /条低制限価格(税抜)     8,000,000円       /条低制限価格(税抜)     8,000,000円       /条低制限価格(税抜)     8,000,000円       /条低制限価格(税抜)     8,000,000円       /条低制     デスト(工事):(その他要件等のとおり)        (工事)この案件の参加資格は次の市町に登録がある事業者です。参加資格体調地域(○○ 町)       ※該当市町以外の事業者は参加出来ませんので注意してください。     ※該当市町以外の事業者は参加出来ませんので注意してください。       添付ファイル     入札結果調書doc       課所名     総務部 契約課       価考     価考       価考     価考       価素     記載金額に100分の5に相当する額を加算した金額が契約の申し込みに係る金額である。                                                                                                    |
| 工事場所       ○○市 △△町 □□         間札日時       2011/11/15 13:10:00         予定価格(税抜)       10,000,000円         基準評価値       100         設計額又は見稼鎖(税抜)       調査基準価格         調査基準価格(税抜)       8,000,000円         /人低低制限価格(税抜)       8,000,000円         /人低低制限価格(税抜)       8,000,000円         /人低低制限価格(税抜)       8,000,000円         /条件1       デスト(工事):(その他要件等のとおり)         (工事)この案件の参加資格は次の市町に登録がある事業者です。参加資格体調地域(○○ 町)         条件2       町)         ※該当市町以外の事業者は参加出来ませんので注意してください。         ※該当市町以外の事業者は参加出来ませんので注意してください。         ※該当市町以外の事業者は参加出来ませんので注意してください。         ※該当市町以外の事業者は参加出来ませんので注意してください。         ※該該当市町以外の事業者は参加出来ませんので注意してください。         ※該該当市町以外の事業者は参加出来ませんので注意してください。         ※該該当市町以外の事業者は参加出来ませんので注意してください。         ※該該当市町以外の事業者は参加出来ませんので注意してください。         ※該該当市町以外の事業者は参加出来ませんので注意してください。         ※該該当市町以外の事業者は参加出来ませんので注意してください。         ※該該当市町以外の事業者は参加出来ませんので注意してください。         ※該該当市町以外の事業者は参加出来ませんので注意してください。         第一番       総務部         「日本       (二本価格)         第一番       総務部         「日本       (二本価格)         「日本       (二本価格)         「日本       (二本価格)         「日本       (二本価格)                                                                                                    |
| 開札日時     2011/11/15 13:10:00       予定価格(税抜)     10,000,000円       基準評価値     100       該計額又は見税額(税抜)     調査基準価格       調査基準価格(税抜)     8,000,000円       条件1     テスト(工事):(その他要件等のとおり)       条件2     町)       ※該当市町以外の事業者は参加出来ませんので注意してください。       ※付ファイル     入札結果間書 doc       課所名     総務部 契約課       備考     「備考       記載金額に100分の5に相当する額を加算した金額が契約の申し込みに係る金額である。                                                                                                    |
| 予定価格(税抜)       10,000,000円         基準評価値       100         設計額又は見た額(税抜)       調査基準価格         調査基準価格(税抜)       8,000,000円         条件1       テスト(工事):(その他要件等のとおり)         条件2       町)         ※終日       (工事)この案件の参加資格は次の市町に登録がある事業者です。参加資格体調地域(○○ 町)         ※約当市町以外の事業者は参加出来ませんので注意してください。         ※付ファイル       入社該里調書 doc.         課所名       総務部 契約課         価考       備考         記載金額に100分の5に相当する額を加算した金額が契約の申し込みに係る金額である。                                                                                                    |
| 基準評価値         100           設計額又は見積額(税抜)         回西基準価格/最低却限価格区分           調査基準価格/最低却限価格区分         調査基準価格           調査基準価格/税抜)         8,000,000円           /最低制限価格(税抜)         8,000,000円           条件1         テスト(工事):(その他要件等のとおり)           (工事)この案件の参加資格は次の市町に登録がある事業者です。参加資格体調地域(○C<br>町)         9,000,000円           条件2         (工事)この案件の参加資格は次の市町に登録がある事業者です。参加資格体調地域(○C<br>町)           ※約当市町以外の事業者は参加出来ませんので注意してください。         ※約第部 契約課           価考         備考           記載金額に100分の5に相当する額を加算した金額が契約の申し込みに係る金額である。         (二番)                                                                                                    |
| 設計額又は見核額(税抜)         調査基準価格/最低制限価格区分         調査基準価格           調査基準価格/最低制限価格区分         調査基準価格         調査基準価格           調査基準価格/最低制限価格(税抜)         8,000,000円            /最低制限価格(税抜)         8,000,000円            条件 1         テスト(工事):(その他要件等のとおり)            条件 2         町)            ※該当市町以外の事業者は参加当来ませんので注意してください。            茶付ファイル         入札結果調査 doc.           課所名         総務部 契約課           価考         価考           記者を額に100分の5に相当する額を加算した金額が契約の申し込みに係る金額である。                                                                                                    |
| 調査基準価格/最低制限価格区分         調査基準価格           調査基準価格(税抜)         8,000,000円           /最低制限価格(税抜)         8,000,000円           条件1         テスト(工事):(その他要件等のとおり)            (工事):の案件の参加資格は次の市町に登録がある事業者です。参加資格体調地域(OC 的)           条件2         助)           ※約当市町以外の事業者は参加出来ませんので注意してください。           添付ファイル         入社結果調査 doc           課所名         総務部 契約課           価考         備考           記載金額に100分の5に相当する額を加算した金額が契約の申し込みに係る金額である。                                                                                                    |
| 調査基準価格(税抜)         8,000,000円           /最低制限価格(税抜)         8,000,000円           条件1         テスト(工事):(その他要件等のとおり)           (工事)この案件の参加資格は次の市町に登録がある事業者です。参加資格体調地域(○C<br>町)           ※件2         町)           ※約当市町以外の事業者は参加出来ませんので注意してください。           添付ファイル         入礼結果調書 doc<br>総務部 契約課           通考         備考           記載金額に100分の5に相当する額を加算した金額が契約の申し込みに係る金額である。                                                                                                    |
| /最低制限価格(稅抜)         0.000,0001           条件1         テスト(工事):(その他要件等のとおり)           条件2         町)           ※該当市町以外の事業者は参加出来ませんので注意してください。           ※抗ワァイル         入札結果調査 doc.           課所名         総務部 契約課           備考         備考           記載金額に100分の5に相当する額を加算した金額が契約の申し込みに係る金額である。                                                                                                    |
| 条件1         テスト(工事):(その他要件等のとおり)           (工事)この案件の参加資格は次の市町に登録がある事業者です。参加資格体調地域(○C<br>町)           ※該当市町以外の事業者は参加出来ませんので注意してください。           ※付ファイル           入礼結果調査 doc           課所名           総務部 契約課<br>備考           記載金額に100分の6に相当する額を加算した金額が契約の申し込みに係る金額である。                                                                                                    |
| 条件2         (工事)この案件の参加資格は次の市町に登録がある事業者です。参加資格体調地域(OC 町)           ※該当市町以外の事業者は参加出来ませんので注意してください。           添付ファイル         入社結果調査 doc.           課所名         総務部 契約課           備考         備考           記載金額に100分の5に相当する額を加算した金額が契約の申し込みに係る金額である。                                                                                                    |
| 端村         町)           ※該当市町以外の事業者は参加出来ませんので注意してください。           添村ファイル         入土結果調書.doc.           課所名         総務部 契約課           備考         備考           記載金額に100分の5に相当する額を加算した金額が契約の申し込みに係る金額である。                                                                                                    |
| With a state in the state in the |
| 評価名         込む国本語2000-           評価名         総務部           編考         備考           記載金額に100分の6に相当する額を加算した金額が契約の申し込みに係る金額である。                                                                                                    |
|                                                                                                    |
| 1872 1873<br>記載金額に100分の5に相当する額を加算した金額が契約の申し込みに係る金額である。                                                                                                    |
| 記載金額に100万の5~18日する額を加算した金額が契約の単し込みに係る金額でのる。                                                                                                    |
| 業者名 金額(税抜) 金額(税抜) 金額(税抜) 金額<br>第745 第745 第745 第745 第745 第745 第745 第745                                                                                                    |
| i T 個人 i T 個人 i T 個人 i T 個人                                                                                                    |
| 9,500,000                                                                                                    |
| (株)テスト工務店100 100                                                                                                    |
| 1                                                                                                    |
| 9,500,000                                                                                                    |
| (株)テスト工務店01 100                                                                                                    |
|                                                                                                    |
| 0 200 000                                                                                                    |
| 9,500,000                                                                                                    |
| 9,500,000<br>(株)テスト工務店101<br>100                                                                                                    |

#### <u>操作説明</u>

入札・見積結果情報が閲覧できます。

ポイント

・開札途中の状況を公開している案件は、「開札結果」が「選定中」と表示されます。

#### <u>項目説明</u>

「添付ファイル」リンク :添付ファイルダウンロードを行います。 「戻る」ボタン :「入札・契約結果情報検索」画面に戻ります。